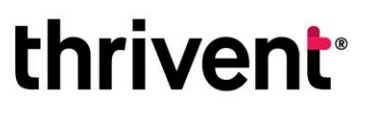

600 Portland Ave. S. Minneapolis, MN 55415-1665 800-847-4836 • thriventcharitable.com

## DonorView Log in Instructions for Charitable Funds

You can access your charitable fund(s) online through your fund dashboard DonorView. Here, you can view fund balances and activity, recent fund statements, and other Important documents.

### Step 1: Log in to your fund dashboard

#### Logging in for the first time

- Go to https://infaith.iphiview.com/infaith/
- Select "Reset password."

|                                                                     | Log in                                                                                                    |  |
|---------------------------------------------------------------------|----------------------------------------------------------------------------------------------------|--|
| Please log in to our secur<br>Your Fund D<br>Welcome to the Thriven | e site to view and manage your fund or apply for grants and scholarships.<br>ashboard:<br>Charitable Impact & Investing™ (formerly InFaith Community Foundation) Fund Dashboard. DonorView. |  |
| User                                                                |                                                                                                    |  |
| Password                                                            |                                                                                                    |  |
| Login                                                               |                                                                                                    |  |
| Reset password                                                      |                                                                                                    |  |
| New users: Follow this lin                                          | k for your first time log in after you have received your username from Thrivent.                                                                                                    |  |

#### Step 2: Verify your account

- After clicking on "Reset password," enter the username and phone number that you provided to Thrivent Charitable.
- Enter your primary telephone number that you can receive a verification code on. You can select to receive a phone call and a verbal authentication code or you can select to receive a text based authentication code.
- Enter the authentication code you receive via a phone call or text message.

| Reset Pa<br>User ID                | ssword                          |        |
|------------------------------------|---------------------------------|--------|
| Primary tele                       | ephone number                   | ·      |
| Country<br>United States           | of America (+1) 🔹               |        |
| Select an a<br>⊖ Text Me<br>⊖ Call | <b>uthentication m</b><br>ssage | nethod |
| 0                                  |                                 |        |
| Send ver                           | ification code                  |        |

Thrivent Charitable Impact & Investing<sup>™</sup>, a separate legal entity from Thrivent, the marketing name for Thrivent Financial for Lutherans, is a public charity that serves individuals, organizations and the community through charitable planning, donor-advised funds and endowments. Thrivent Charitable Impact & Investing works collaboratively with Thrivent and its financial professionals.

# thrivent

600 Portland Ave. S. Minneapolis, MN 55415-1665 800-847-4836 • thriventcharitable.com

#### Step 3: Enter your new password

- Enter your new password using the following requirements:
  - Passwords must not contact your user ID anywhere In the password;
  - Passwords must be at least 6 characters long;
  - Passwords cannot be longer than 10 characters;
  - Passwords must contact at least 2 letters; and,
  - Passwords must contact at least 2 number(s).

#### Step 4: Log in and explore your Fund Dashboard

- You will be able to use your new password to log In to your Fund Dashboard. Here, you can view your:
  - Your giving history
  - Your financial professional (If applicable)
  - Your fund balance
  - o Your recent and historical fund statements
  - Your contributions to your fund
  - Your grant history, including recent, requested, and pending grant recommendations.

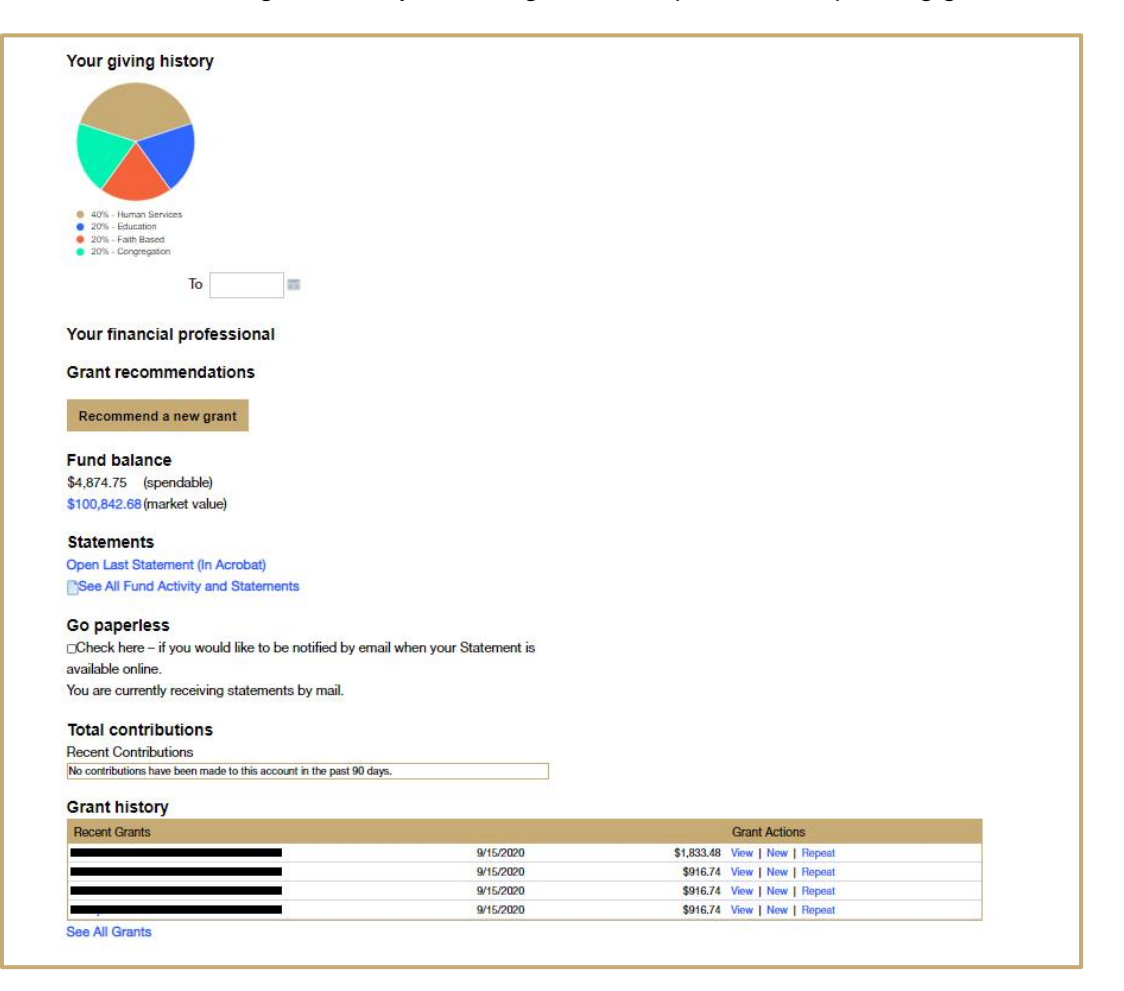

Thrivent Charitable Impact & Investing<sup>™</sup>, a separate legal entity from Thrivent, the marketing name for Thrivent Financial for Lutherans, is a public charity that serves individuals, organizations and the community through charitable planning, donor-advised funds and endowments. Thrivent Charitable Impact & Investing works collaboratively with Thrivent and its financial professionals.